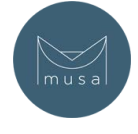

1. Scaricare ed installare l'applicazione "Pera Algo Wallet" tramite Google Play o su App Store.

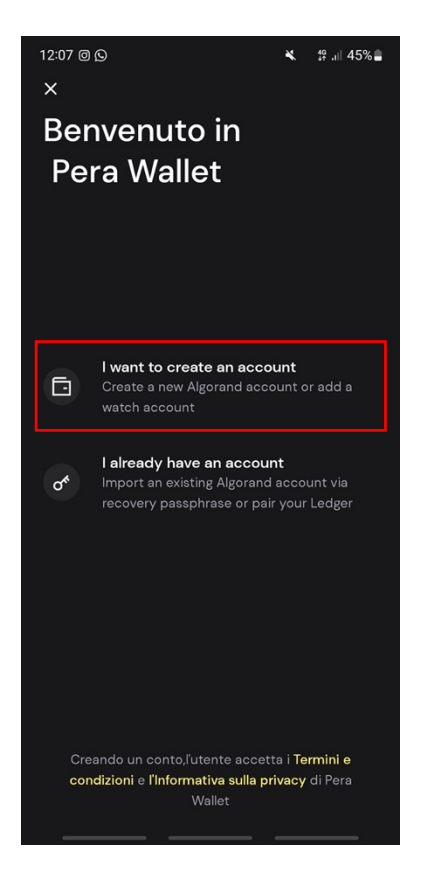

Dopo aver aperto l'app, selezionare la voce "I want to create an account". Nel caso in cui si possegga già una seed phrase (v. sezioni successive), è possibile importare un wallet esistente.

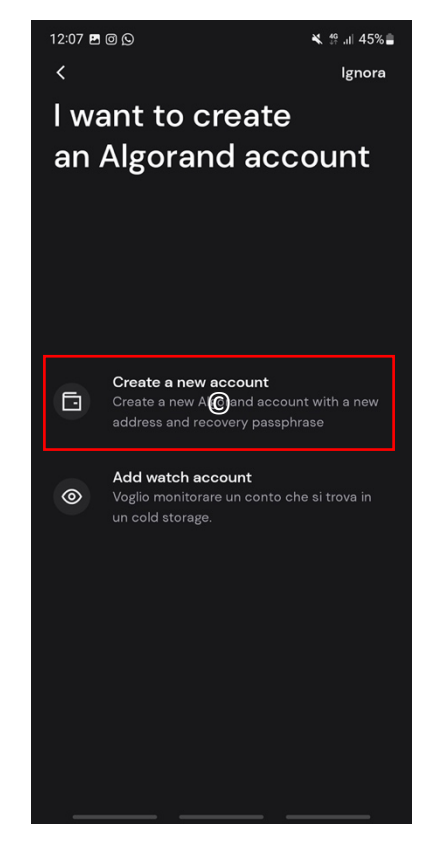

2. Creare una passphrase (o seed phrase) associata al proprio wallet.

La passphrase è una lista di 24 parole (generate casualmente) appartenenti al vocabolario inglese che costituiscono la chiave di accesso al proprio wallet. Il numero di parole può cambiare a seconda della tipologia di wallet.

**NB** – è necessario salvare e conservare la passphrase in un luogo sicuro (su dispositivi che non vengono connessi ad Internet, o in alternativa su un pezzo di carta) siccome chiunque ne sia in possesso ha il **totale** controllo dei fondi contenuti all'interno del wallet. Qualsiasi trasferimento messo in atto da utenti malintenzionati che sono in possesso della vostra seed phrase è irreversibile, risultando, il più delle volte, nella totale perdita dei fondi.

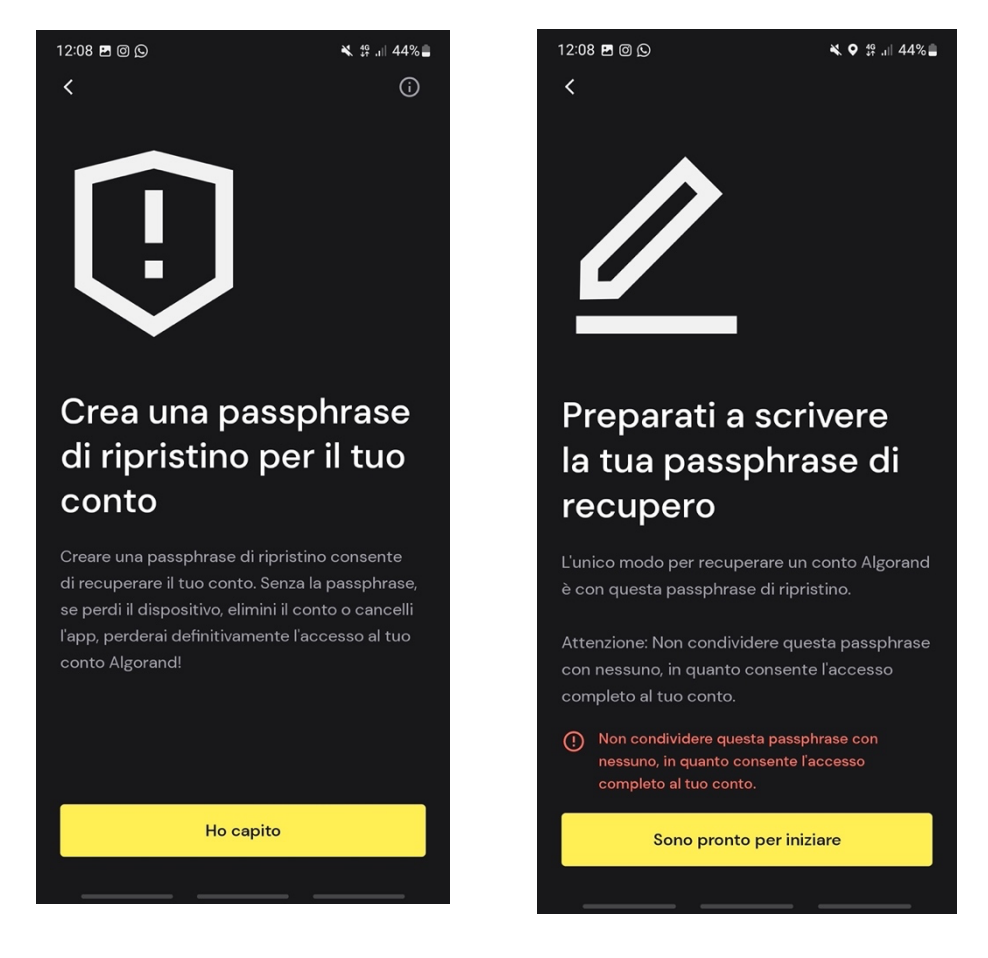

3. Verificare la correttezza della seedphrase inserendo le parole richieste da Pera Algo Wallet

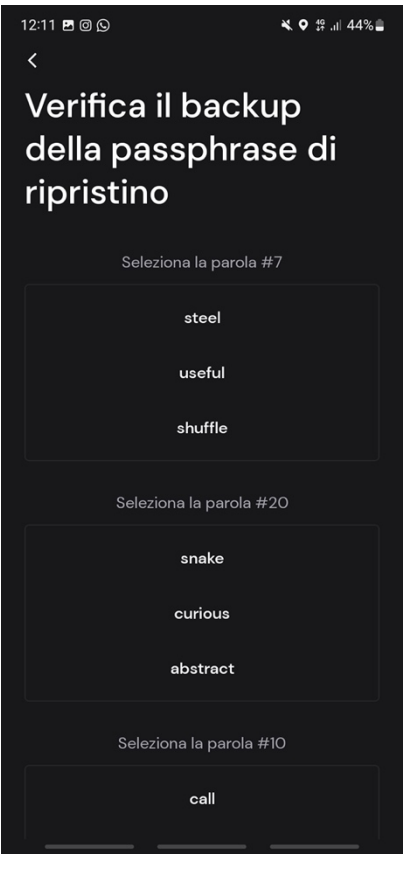

4. Assegnare un nome al proprio wallet

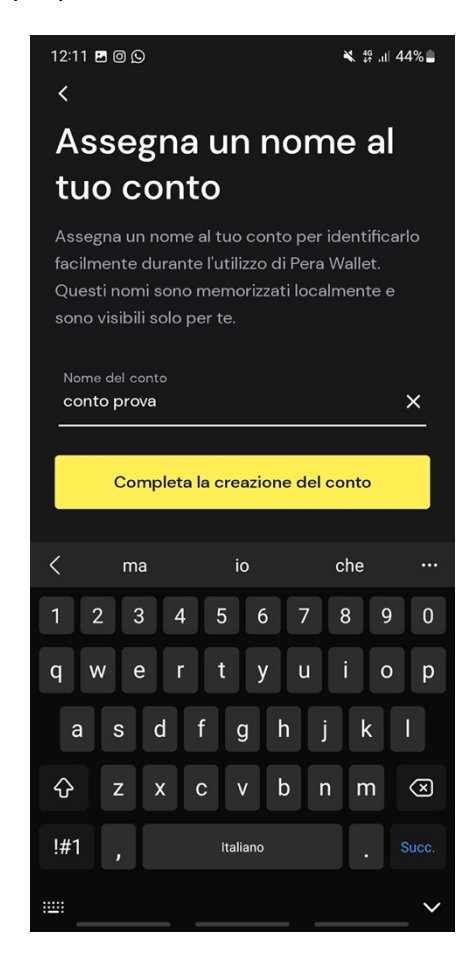

5. Ottimo! Il conto è ora verificato. È possibile impostare un PIN a 6 cifre per accedere al wallet, evitando che il furto del telefono possa mettere in pericolo i fondi contenuti nel wallet.

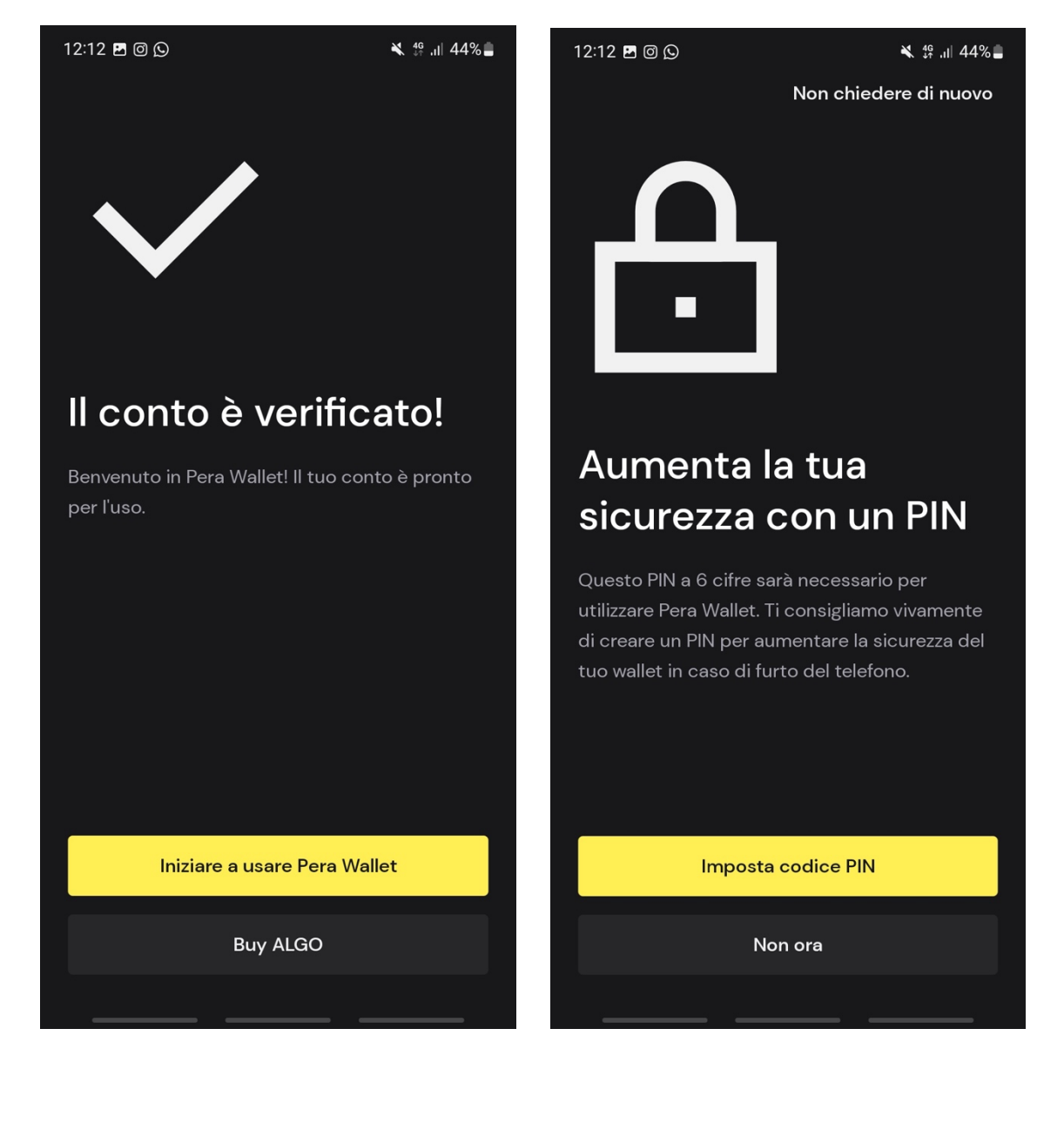

6. Per poter ricevere il token NFT sarà necessario fornire il proprio Address (o indirizzo pubblico). A differenza della passphrase, il proprio indirizzo pubblico è condivisibile con chiunque, dato che ha una funziona analoga a quella dell'IBAN di un conto corrente, ovvero permette di ricevere dei fondi direttamente sul proprio wallet.

Per copiare il proprio address occorre effettuare un tap sul proprio conto tramite la pagina iniziale di Pera Algo Wallet:

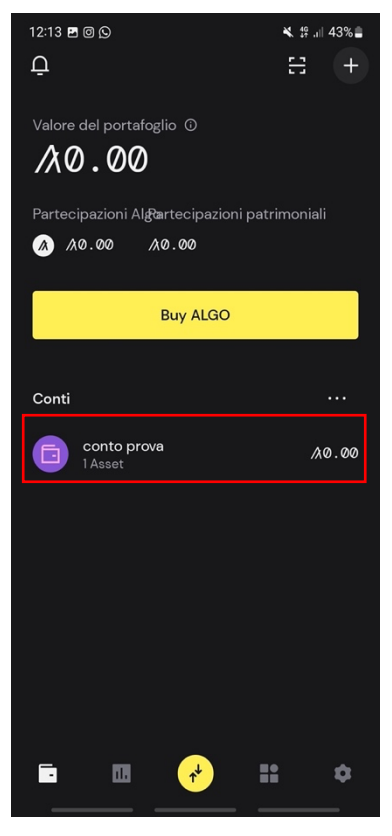

7. Successivamente, toccare sui tre puntini posizionati in alto a destra:

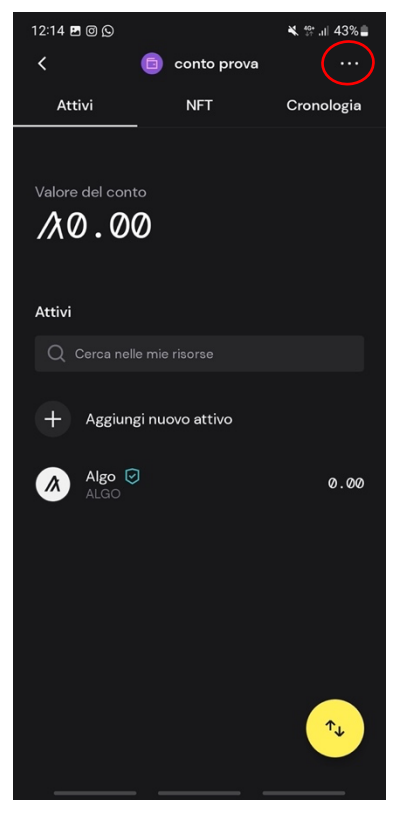

8. Selezionare quindi "copia indirizzo".

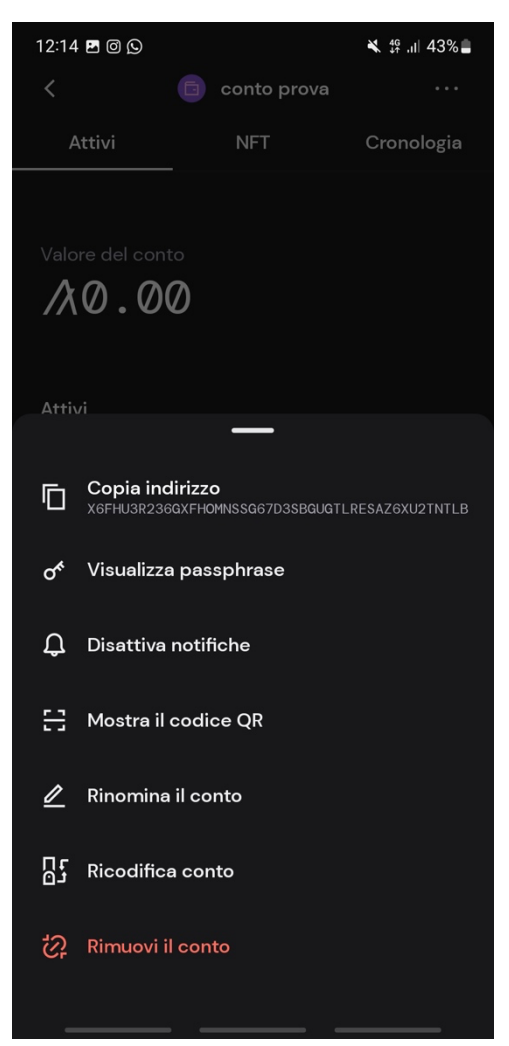

Scrivere o incollare l'indirizzo nel Form di MUSA per registrarsi e riscattare l'NFT!

Per ricevere l'NFT è necessario prima assicurarsi di aver attivato l'ID asset sul proprio portafoglio. Bisogna attivare la ricezione dell'ID della risorsa (opt-in) per poter ricevere l'Airdrop!

L'Asset ID per il badge NFT è indicato appena sotto il form di registrazione.

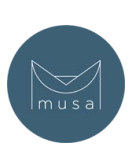

Powered by